# 河南工业大学自考报名缴费操作流程

1.报考流程

1.1 考生注册登录

1.1.1 考生注册

考生打开浏览器,在浏览器地址栏输入 https://afdt.chinaedu.net/cedu/#/login?tenant=zkhngydx, 打开自考报名平台:

| ⑧河南ノ禁大学<br>КЕХАМ UNIVERSITY OF TECHNOLOGY |        |      |           |       |  |
|-------------------------------------------|--------|------|-----------|-------|--|
|                                           |        |      | 自考报名      | 平台    |  |
|                                           |        |      | 8         |       |  |
|                                           |        | 1    | ê <b></b> |       |  |
|                                           | 河南 3 景 | * (7 | ➡ 请输入验证码  | f 57x |  |
|                                           |        |      | 登录        | 忘记密码  |  |

点击【注册】按钮,进入注册信息填写页面:星号内容 为必填项,点【注册】,提示注册报名信息成功,则可返回 首页进行登录。

| 注册 |                    |  |
|----|--------------------|--|
|    |                    |  |
|    | * 姓名               |  |
|    | 请输入注册考生的真实姓名       |  |
|    | * 证件号              |  |
|    | 身份证 > 请输入正确的证件号    |  |
|    | * 手机号              |  |
|    | 请输入正确的手机号          |  |
|    | * 设置密码             |  |
|    | 请输入以字母开头且只能包含字母和数字 |  |
|    | * 确认密码             |  |
|    | 设置密码和确认密码必须相同      |  |
|    |                    |  |
|    | 注册                 |  |
|    | 返回登录               |  |

### 1.1.2 考生登录报名

## 考生登录

考生打开浏览器, 在浏览器地址栏输入 https://afdt.chinaedu.net/cedu/#/login?tenant=zkhngydx, 打开登录页面,输入正确的证件号和密码,验证码即可(自 行注册考生考生名为:证件号密码:考生注册时设置的密 码)考生名、密码、验证码填写完毕,点击【登录】。

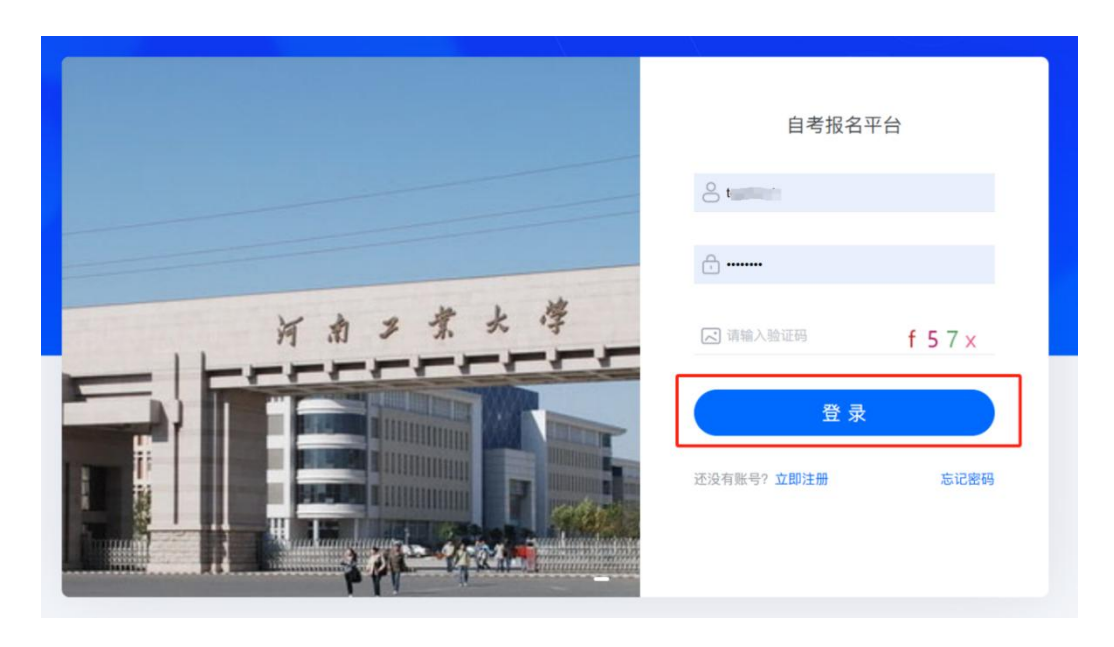

选择考试批次

选择对应考试批次点击【去报名】按钮。

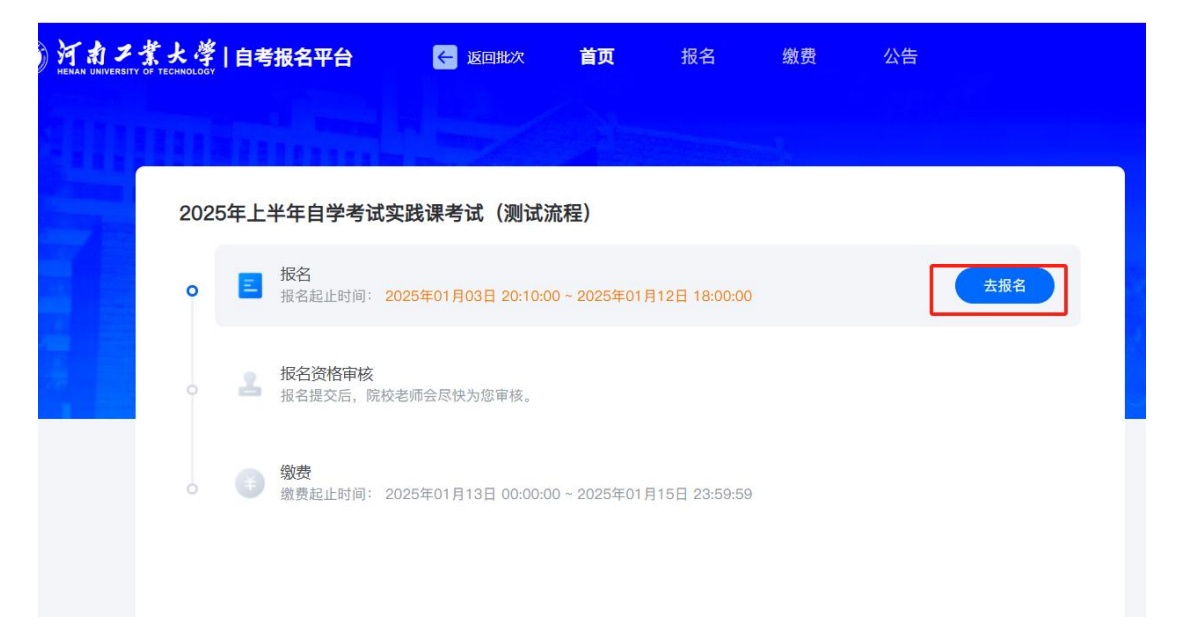

进入报考须知页面,阅读报考须知进入自动十秒倒计时,点【本人已认真阅读,同意报考】进入信息填写页面。

| 报名须知                                                                                                    |
|----------------------------------------------------------------------------------------------------|
| 报名须知                                                                                                    |
| (一) 报名时间:1月7日-1月12日18:00(截止后不再接收报名,请准确填写自己的手机号码,上传相关证件和资                                                            |
| 料)                                                                                                    |
| (二) 审核时间: 1月13日18:00前 (审核不通过者及时更换资料)                                                                                |
| (三) 缴费时间: 1月13日-1月15日18:00 (缴费成功即视为报名成功)                                                                            |
| (四)考试时间: 4月5日 8:00                                                                                                  |
| (五)考场地址:郑州市嵩山南路96号河南工业大学1号教学楼                                                                                       |
| (六) 成绩公布时间: 以河南省自学考试考生服务平台发布的时间为准                                                                                   |
| (七)成绩查询网址: https://zkwb.haeea.cn/ZKService/default.aspx                                                             |
| (八)根据豫考委[2024]2号文件要求,实践性环节成绩报送每次不超过四门,请考生根据个人情况选择报考课程。                                                              |
| (九) 其它注意事项: 1.电子商务专业考生不考英语 (二) 需加考 03947网络设计与制作 (实践) 2.工商管理专业考                                                      |
| 生取得NIT证书,且自考00051课程已有成绩者可以报名免考此课程,审核通过后无需缴费。请准备身份证、准考                                                               |
| 证、NIT证书的原件和以上证件的复印件以及成绩单(打印考生服务平台上在籍信息页),于4月6日9:00-12:00到郑                                                          |
| 州市嵩山南路96号河南工业大学1号教学楼办理免考手续。                                                                                         |
| 报考毕业论文须知                                                                                                    |
| י א סטאר א סטאר א סטאר איז ראין ראידידיאאון איז סטאר איז סאר איז סאר א גענע איז דער א דער א דער א גענע אואע איז<br> |
| 本人已认真阅读,同意报考                                                                                                    |

### 1.2 信息填写

其砂信自

考生填写报考信息,报考信息带星号为必填项。

【点击上传】上传照片

| 至而回应      |    |                                                                                                    |                                                                              |           |                 |
|-----------|----|----------------------------------------------------------------------------------------------------|------------------------------------------------------------------------------|-----------|-----------------|
| 姓名:       |    | 证件类型:                                                                                                    | 身份证                                                                          | 证件号:      | Contract of the |
| *性别:      | 男  | ✓ * 手机号:                                                                                                    | 1                                                                            | * 自考准考证号: | 自考准考证号          |
| *照片:      |    | 上传标准照<br>系统会对上传照片进行人脸核验,3<br>格按照以下要求上传照片:<br>上传照片那个位置,应该是上传个人<br>480*640,20K-40K)<br>图片支持 jpg.jpeg.png 格式,文件: | <mark>3次</mark> 不通过将会影响您的此次报考,请严<br>人免冠照(蓝色背景,<br>最大不超过 <mark>40 kb</mark> 。 | z         |                 |
| * 身份证照片(正 | ): | <mark>点击上传</mark><br>照片支持 jpg,jpeg,bmp,png 将<br>2048 kb,                                                      | 络式,文件最大不超过                                                                   |           |                 |

选择对应专业以及报考科目。注:符合免考条件的考生 勾选【NIT证书办理免考】科目,上传相关证书。

免考条件:取得 NIT 证书且自考 00051 课程已有成绩。

办理免考:携带(身份证、准考证、NIT证书)原件及 复印件,打印出考生服务平台上的"在籍信息",于3月29 日9:00-12:00到郑州市嵩山南路96号河南工业大学1号教 学楼办理免考手续。

| * 就读院校:      | 河南工业大学             | * 教学点: 杉    | 本部                  | ~ 3       | 层次: | 专升本         | ~       |
|--------------|--------------------|-------------|---------------------|-----------|-----|-------------|---------|
| *专业:         | 工商管理へ              |             |                     |           |     |             |         |
| <b>3</b> 考信息 | 数字媒体艺术<br>电子商务     |             |                     |           |     |             |         |
| * 报考课程:      | <b>工府管理</b>        | 系统中计算机应用(实品 | <b>(</b> ) 08820企业管 | 理咨询与诊断(实践 | į)  | 10752计算机技术与 | 5应用综合训练 |
|              | NIT证书办理免考<br>请选择课程 |             |                     |           |     |             |         |

免考信息(如符合免考条件可提交免考信息申请)

| 免考课程   | ○ 不申请免考 ONIT证书办理免考 |                              |
|--------|--------------------|------------------------------|
| * 免考原因 | NIT证书办理免考          |                              |
| 上传说明:  | 上传NIT证书            |                              |
| * 免考材料 | 点击选择文件             | 可上传 JPG, JPEG, PNG, PDF 格式文件 |

报考信息均已填写完毕,勾选报考承诺信息,点击【提 交报名信息】,等待院校审核。

| フ京大き<br>ERSITY OF TECHNOLO | ∲   自考报名 <sup>3</sup> | "台                                                      |                          |               |                                                 |                            |                         |                                       |                   |    |
|----------------------------|-----------------------|---------------------------------------------------------|--------------------------|---------------|-------------------------------------------------|----------------------------|-------------------------|---------------------------------------|-------------------|----|
|                            |                       |                                                         |                          |               |                                                 |                            |                         |                                       |                   |    |
| 20:                        | 025年上半年自              | 学考试实                                                    | 践课考试(测试                  | <b>流程</b> )   |                                                 |                            |                         |                                       | <b>200</b>        |    |
| Ŷ                          | 日                     | }止时间: 202                                               | 25年01月03日 20:10:         | 00~2025年01    | 月12日 18:00:00                                   |                            |                         | ②报名已提交                                | 院校信息              |    |
|                            | ▲ 报名社<br>报名社          | <b>3格审核</b><br> 交后,院校老                                  | 师会尽快为您审核。                |               |                                                 |                            |                         | 审核中                                   | 就读院校:河南工业大学       |    |
|                            |                       | 2止时间: 20;                                               | 25年01月13日 00:00:         | 00 ~ 2025年01  | 月15日 23:59:59                                   |                            |                         |                                       | 教学点:校本部<br>层次:专升本 |    |
|                            |                       |                                                         |                          |               |                                                 |                            |                         |                                       | 专业:工商管理           |    |
|                            |                       |                                                         |                          |               |                                                 |                            |                         |                                       | THE SOLVES IN     | =  |
|                            |                       |                                                         |                          |               |                                                 |                            |                         |                                       | FEEL/SOFCASSOF    | -1 |
|                            | 演示表                   | 3据1                                                     |                          |               |                                                 |                            |                         |                                       | FETASOIC22C1F     | =1 |
|                            | 演示表                   | 裾1                                                      |                          |               | (上) 待审社                                         | <b>夜</b><br>信息正在审核中,       | 请能心等待                   |                                       | ET MORE PORT      | =1 |
|                            | 演示表                   | y据1<br><sup>如偏應</sup>                                   |                          |               | (上) 待审制                                         | <mark>褒</mark><br>信息正在审核中, | 请称心举持                   |                                       |                   | =1 |
|                            | 演示義                   | <b>城据1</b><br>城底息<br><sup>姓名:1</sup>                    | ₫a                       |               | (L) 待审利<br>\$200月8名                             | <mark>変</mark><br>復盛正在東铁中, | · 御殿の慶侍<br>李秋           | ₩: 15189632541                        |                   | _  |
|                            | 演示者                   | <b>数据1</b><br>総備息<br>定在:1<br>可件类型:1                     | Фа<br>РАЩ                |               | 世報: 女<br>武井号: 220                               | <mark>褒</mark><br>位意正在审核中, | 遺形心等待<br>半机<br>電/       | 受: 15189632541<br>市: 北京市北京市           |                   |    |
|                            | 演示者                   | <b>対据1</b><br>約億度<br>延年調整:1<br>逆年調整:1<br>※号:1<br>約6回時:1 | 電白<br>炉間<br>1500<br>群众   | ل<br>بو<br>بر | 住副: 女<br>正件号: 200<br>明元: 遠項一<br>主目期: 2022-06-30 | <mark>変</mark><br>個意正在謝校中, | 请部心等待<br>手机<br>留/<br>民  | 等: 15109632541<br>市: 北京市北京市<br>新: 汉族  |                   |    |
|                            | 漢示<br>基<br>院          | <b>対据1</b><br>総信息<br>住名:1<br>可件問题:1<br>学号:<br>成份問題:1    | <b>電</b> 曲<br>沖囲<br>1500 | j<br>F<br>H   | 住田: 女<br>正件号: 200<br>明元: 造項一<br>目期: 2022-06-30  | <mark>変</mark><br>但意正在审核中, | 请部心等待<br>手机<br>官//<br>民 | 受: 15189632541<br>市: 北京市,北京市<br>族: 汉族 |                   | -  |

院校审核通过后,可直接点击缴费按钮进行缴费。

| 演示数据1                           |                        |                              |                                          |  |
|---------------------------------|------------------------|------------------------------|------------------------------------------|--|
|                                 | ○ 申核通过<br>家的很名信息已申传通过。 | 请前往您最                        |                                          |  |
| <b>基础信息</b><br>姓名:章白<br>亚什类型:护用 | 性期: 開<br>证件号: 200      | 手机等: 15363296851<br>学号: 1500 | 14-14-14-14-14-14-14-14-14-14-14-14-14-1 |  |
| 院校信息<br>就法院校: 百林网院              | 考试地址:吉林河院直接362         | 专业: 英语专业                     |                                          |  |

## 1.3 考生缴费

审核通过后点击缴费按钮,或者回到首页点击【去缴费】,可进入到支付页面。

| 法示教部1                                           | 9 8A                |
|-------------------------------------------------|---------------------|
| NA REALIST INTERNET DISTUICE - INTERNET DISTUIC | (195281             |
| L COTURE                                        | Patrice Patrix 2HRI |
| ANTON NOTION TO ATO,                            | WITH WHEN           |
|                                                 | (III) (III) (III)   |
| <ul> <li></li></ul>                             |                     |
| anna geratisetta - 1011 a grafisetta 1922 des   |                     |
| G KIRS                                          |                     |

| Diff. Dummer 2 |        |        |      |
|----------------|--------|--------|------|
| W.R.           |        |        |      |
| 810/2588       | 机四乙酮   | 総教務用の口 | 8902 |
| ALLERINGER     | 74Q94# | 8.01   | +12  |
|                |        | 1444   |      |

默认勾选报名科目,点击【立即支付】按钮

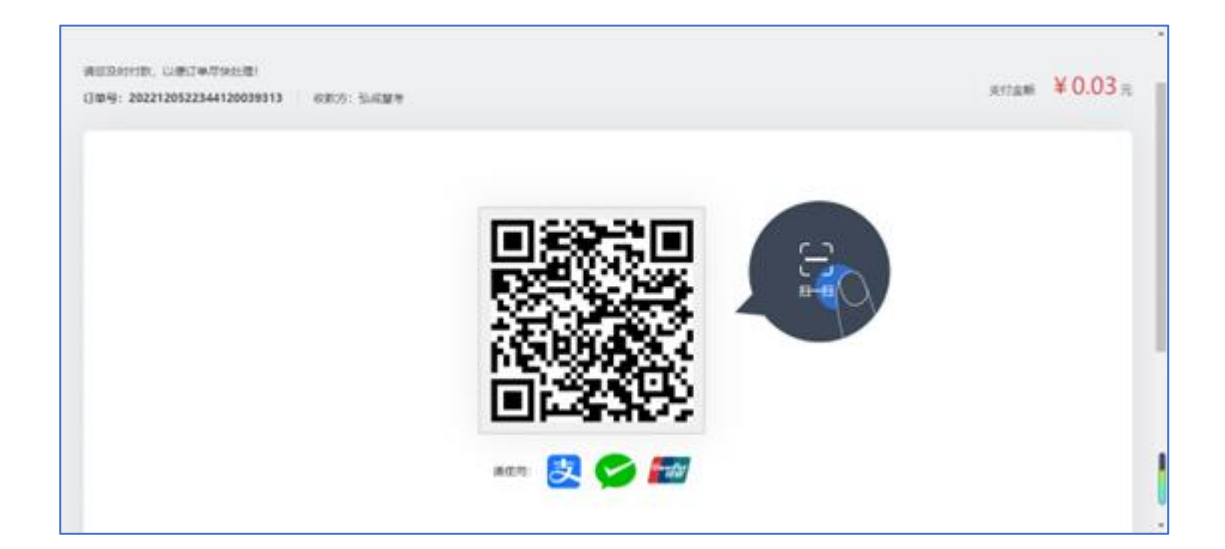

扫描支付二维码,可进行报名费支付

| 缴费       |         |         |                 |
|----------|---------|---------|-----------------|
| 批次名称     | 科目名称    | 报考费用(元) | 缴费状态            |
| 学位外语考试测试 | 计算机组成原理 | 0.01    | 已缴费             |
| 学位外语考试测试 | 数据结构    | 0.02    | 已繳费             |
|          |         |         | 繳费总额: 0.00 立即支付 |

缴费成功后,勾选框默认置灰,默认状态变成"已交费", 说明缴费成功!同时首页报考缴费状态为"报考已缴费", 视为报名缴费成功,等待参加考试即可。